## Infusions - Commencing a Bag by Bag Infusion – Nursing/Midwifery

Digital Health CONNECTING BEST CARE

> Digital Health Quick Reference Guide

## Key messages:

• All infusions must be commenced via with Medication Administration Wizard (MAW)

## Commencing a Bag by Bag infusion

- 1. Check the box next to the infusion you wish to commence
- Click the yellow highlighted field under **Result**, the **MAW Administration Window** will open.
- 3. Review medication order in Banner
- 4. Review the Bag number (eg Bag 1 of 3)
- 5. Enter the Site of Administration
- 6. Enter in Second Nurse/Midwife details
- Click OK, second nurse/midwife enters password. Sign off the Medication Administration window

|                        |                                              | DOR: 35/43/4038                            | Last Refresh at 18:25 AEDT                         |
|------------------------|----------------------------------------------|--------------------------------------------|----------------------------------------------------|
| Testwhiep20, Sarah MRS | MRN: 1684474<br>FIN#: IPE24976803            | DOB: 26/12/1938<br>Age: 81 years           | Loc: R01; Chair 1                                  |
|                        | 03/12/202                                    | 0 17:05 AEDT - 03/12/2020 19:45 AEDT       |                                                    |
| Scheduled              | Mnemonic                                     | Details                                    | Result                                             |
| Continuous             | heparin<br>heparin (additive) 25.00          | 250 mL, IV Infusion, Rate: 15 mL/hr, First | t                                                  |
| 🗹 😫 🝺 Continuous       | Sodium Chloride 0.9%<br>sodium chloride 0.9% | 1,000 mL, IV Infusion, Rate: 125 mL/h      | r. 1,000 mL, IV Infusion, 125 mL/hr, <site></site> |
|                        | P                                            | Charting for: Testwi                       | niep20, Sarah MRS 📃 🗖                              |
|                        | *Performed da                                | te / time : 03/12/2020                     | AEDT Comme                                         |
|                        | *Performed da                                | ormed by: NURSE6. Nursing6                 | AEDT Comme                                         |
|                        | Wit                                          | nessed by :                                |                                                    |
|                        | T                                            | 4 *Bag #: 1                                |                                                    |
|                        |                                              | *Site : v 5                                |                                                    |
|                        | *Vol                                         | ume (mL): 1000                             |                                                    |
|                        | *Rat                                         | te (mL/hr) : 125                           |                                                    |
|                        |                                              |                                            | Bag 1                                              |
|                        |                                              |                                            | Begin E                                            |
|                        |                                              |                                            |                                                    |

 Click refresh and check the "Begin Bag" is under correct date and time on the MAR

| Continuous Infusions                                                                                                    |                   |                                                       |                        |
|----------------------------------------------------------------------------------------------------|-------------------|-------------------------------------------------------|------------------------|
| m<br>sodium chloride 0.9% infusion (BAG BY BAG) 1,000 mL<br>1,000 mL, IV Infusion, Rate: 125 mL/hr, 3 bag(s), First dose 04/12/2020 13:31:00,<br>Stop date 05/12/2020 13:30:00, Total volume (mL): 1,000 | End Bag<br>1 of 3 | Pending<br>Last bag started:<br>04/12/2020 13:32 AEDT |                        |
| Administration Information<br>Sodium Chloride 0.9%                                                                                                    |                   |                                                       | Begin Bag 1,000 mL 125 |
|                                                                                                    |                   |                                                       |                        |

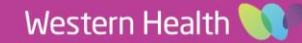